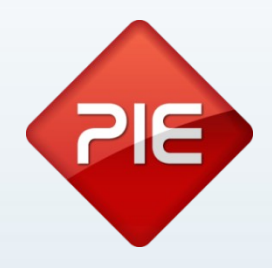

# How to

# Documentos de transporte - Julho 2013

Junho 2013

GRUPO PIE | Proibida a reprodução deste documento no todo ou parcialmente, sem prévia autorização da origem.

A partir de 1 de Julho de 2013 sempre que uma mercadoria é transportada entre dois pontos externos à estrutura do cliente, deve ser gerado o respectivo documento de transporte e a respectiva comunicação à AT.

Os documentos a ser comunicados à AT, são todos os documentos cujos destinatários sejam um sujeito passivo de IVA. A forma que as nossas aplicações utilizam para fazer esta distinção é, se a entidade tem um NIF válido preenchido é um sujeito passivo de IVA, ou seja, irá enviar esse documento.

Caso a entidade não tenha NIF, ou tenha o NIF 999999990, não será comunicado às finanças o documento de transporte.

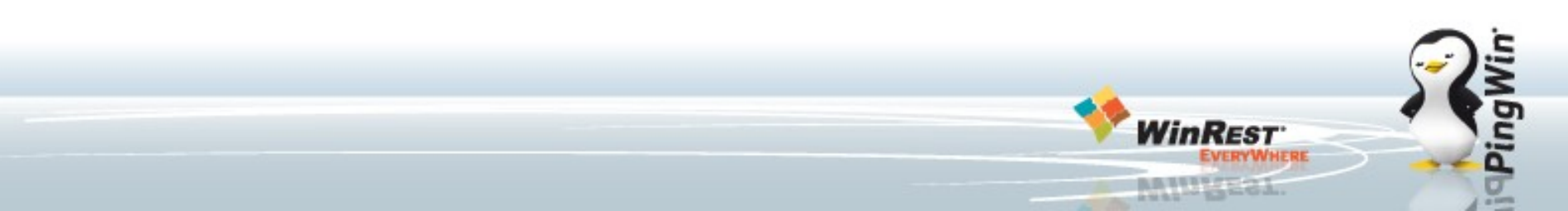

Os documentos de transporte que devem ser enviados à AT, são identificados pelas nossas aplicações através do código do documento, nomeadamente:

- GT Guias de transporte
- GR Guias de remessa
- GA Guia de movimentação de ativos próprios
- GC Guia de consignação
- GD Guia ou nota de devolução efetuada pelo cliente

A opção "Gerar Assinatura Digital" deverá estar activa para os documentos.

Por omissão o Pingwin FO, Pingwin BO, WinREST Store e Microstore activam esta flag aquando do upgrade no documento Guia de Transporte. Os restantes documentos passiveis de serem documentos de transporte "Transferência de Saída", "Devolução" e "Expedição a fornecedor" devem ser configurados pelo cliente conforme as suas necessidades especificas.

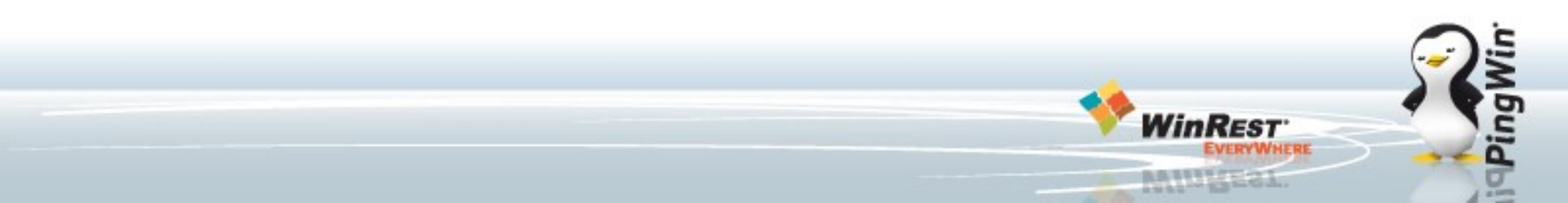

No PingWin caso pretenda configurar um novo documento (sem ser obviamente os documentos default), com comunicação comunicado à AT, é necessário editar o campo CODE, inserir as siglas dos documentos legais descritas atrás, configurar o documento para usar o mesmo contador do documento principal, por exemplo Guia de Transporte.

### Método de envio:

No caso do Pingwin a tabela DOCHEADEREXTRA o campo INTEGER\_VALUE para o registo "DOC\_CODE\_AT" vai conter o método de envio do documento com os valores. No caso do Store a tabela é a Bdochash:

1 = Webservice 2 = SAF-T 3 = Telefone

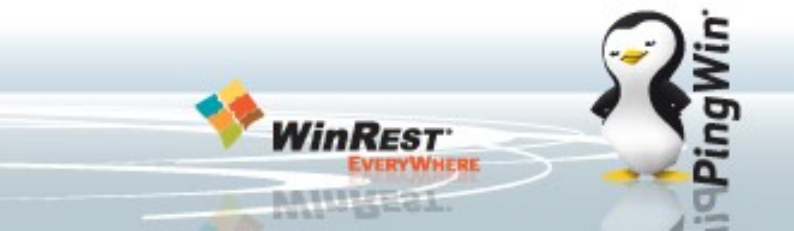

Fluxograma de comunicação de documentos de transporte à AT

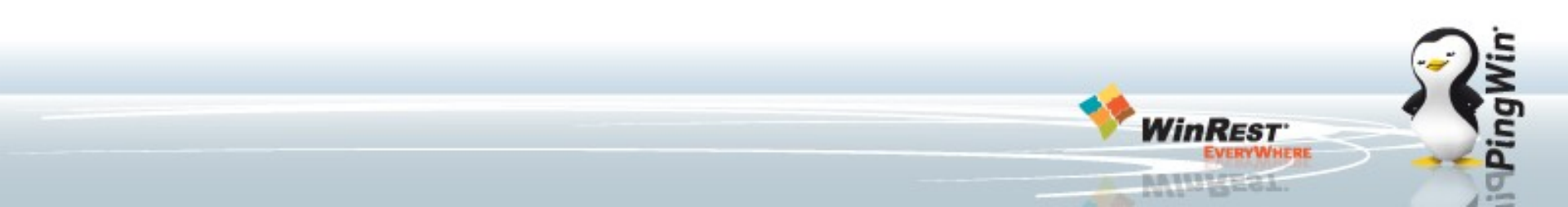

Passemos à configuração propriamente dita. Deverá aceder ao site das das Finanças e fazer o seguinte:

- 1. Aceder ao site das finanças com o login do cliente:
- 2. No menu Serviços aceder à opção **Outros Serviço**:

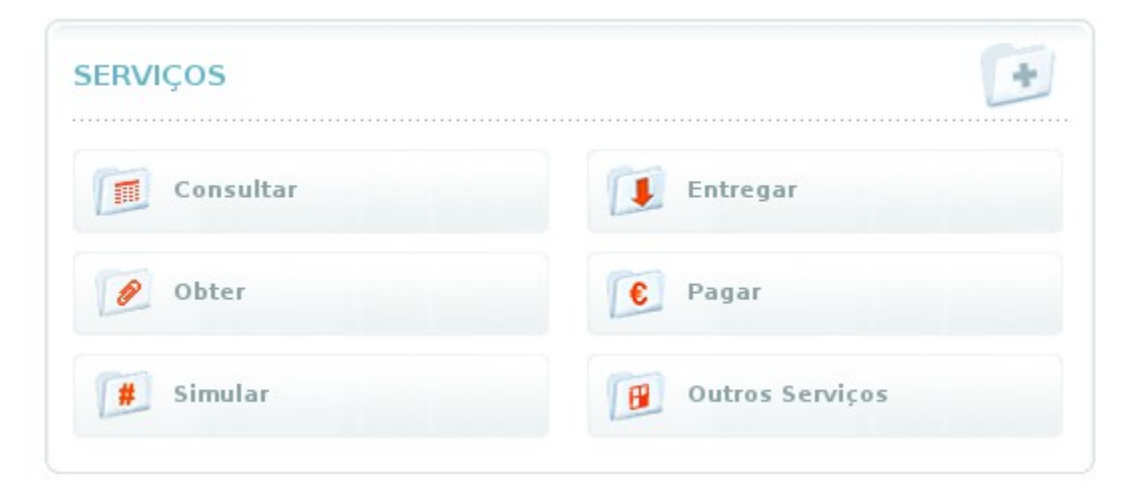

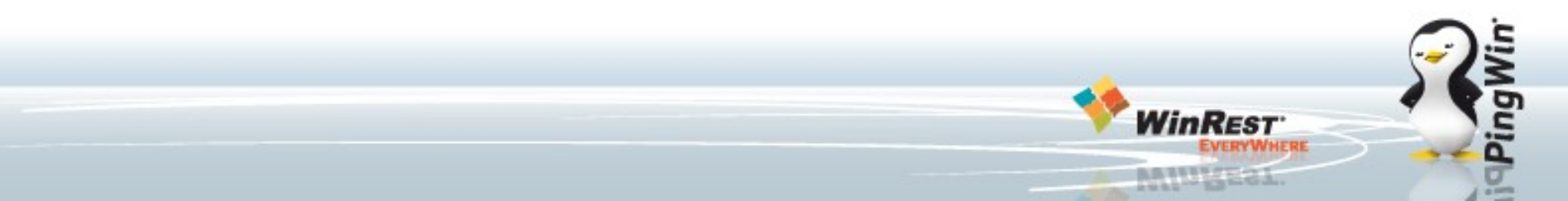

Configuração no site das Finanças:

# 3. Em outros serviços escolher a opção: **Gestão de Utilizadores;**

### 4. Após entrar escolhar a opção "Criar um novo utilizador"

#### Pode ainda :

CRIAR UM NOVO UTILIZADOR

TERMINAR

#### Outros Serviços

#### FORMATO DE FICHEIROS

#### AUTORIZAR

📧 Consulta Situação Tributária

#### CONFIRMAÇÃO DE CONTACTOS

- 🕑 Email
- 🕑 Telefónico

#### DOWNLOADS

- 📧 Declaração Anual
- 💌 IES / DA
- 🕑 IRC
- 🕑 IMI
- 🕑 IVA
- 💌 Modelo 10
- 🕑 Modelo 25
- 🕑 Modelo 04
- 🕑 Modelo 37
- 🕑 Obrigações Acessórias
- 🕑 Utilitários

#### GESTÃO DE UTILIZADORES

#### PEDIDO DE REEMBOLSO A OUTROS ESTADOS MEMBROS

- Consultar Pedidos de Reembolso Pendentes de Autorização
- 📧 Gerir Procuração Forense de Sub-Utilizador

#### VALIDAÇÃO DE DOCUMENTO

#### **VENDA ELECTRÓNICA DE BENS**

- 🕑 Leilão Electrónico
- 🕑 Venda de Bens Penhorados

### Configuração no site das Finanças:

5. Na janela de novo utilizador configure os detalhes do novo utilizador;

Garanta que a opção "WDT - Comunicação de dados de Documentos de Transporte" está activa.

| Utilizador: 5064089                     | 49                                                                     |
|-----------------------------------------|------------------------------------------------------------------------|
| Nome                                    |                                                                        |
| Este nome não tem vali<br>utilizadores. | dade fiscal. Destina-se apenas a auxiliar na identificação dos seu     |
| Senha                                   | Confirme Senha                                                         |
|                                         |                                                                        |
| Introduza uma senha entre               | 8 e 16 caracteres.                                                     |
| Permitir Acesso T                       | elefónico                                                              |
| Acione este campo se desej              | jar que o Sub-utilizador possa realizar operações através do telefone. |
| E-Mail                                  |                                                                        |
|                                         |                                                                        |
| Opcional. Utilizado para not            | ificações da aplicação. Deixe este campo em branco se não quer ser     |

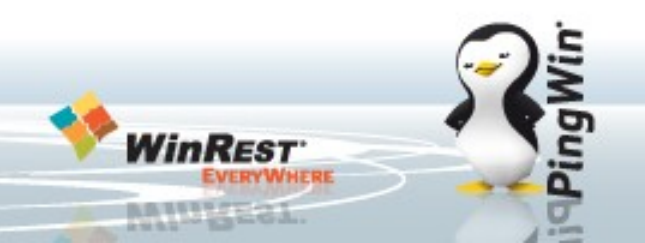

No Pingwin FO deverá fazer o seguinte:

1. Fazer o upgrade com o WAP ou o Setup do Pingwin FO;

2. Aceder ao menu Sistema – Técnico – Definições – Modulo Fiscal Portugal e preencher os dados de Utilizador do WebService criado no site das finanças, a password e escolher na chave Publica a opção:

"Chave Cifra Publica AT".

3. Activar a opção **Comunica Documentos de** transporte.

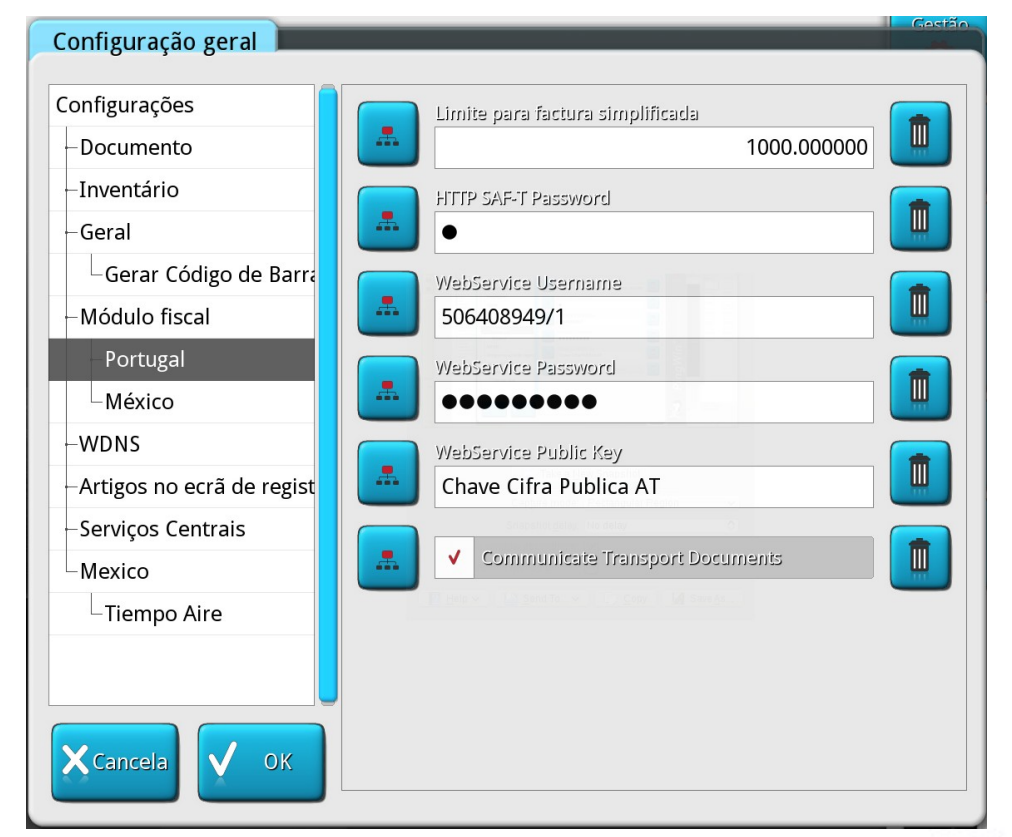

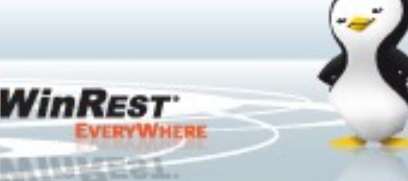

No Pingwin BO deverá fazer o seguinte:

1. Fazer o upgrade com o WAP ou o Setup do Pingwin BO;

 Aceder ao menu Definições – Configurações – Modulo
Fiscal Portugal e preencher os dados de Utilizador do
WebService criado no site das finanças, a password.

3. Activar a opção **Comunica Documentos de** transporte.

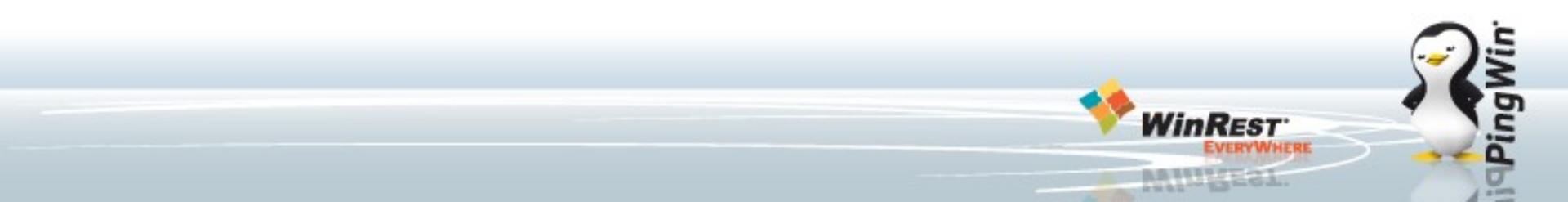

No Pingwin BO deverá fazer o seguinte:

1. Fazer o upgrade com o WAP ou o Setup do Pingwin BO;

 Aceder ao menu Definições – Parametros – Modulo
Fiscal e preencher os dados de Utilizador do
WebService criado no site das finanças, a password.

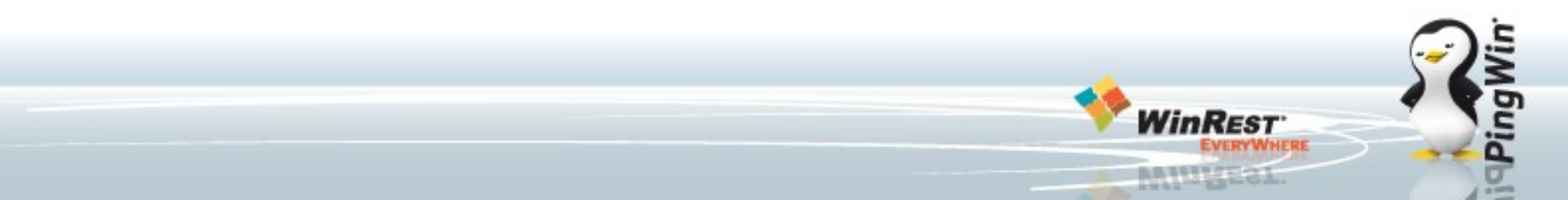

Caso dê algum erro no envio do documento às finanças irá aparecer a seguinte janela, aqui poderá fazer o seguinte:

1. **Tentar o WebService agora** - repete o envio da informação à AT.

2. **Tentar o WebService mais tarde** - Fecha o documento ficando sem a informação fiscal, quando tentar a impressão novamente será feita a comunicação.

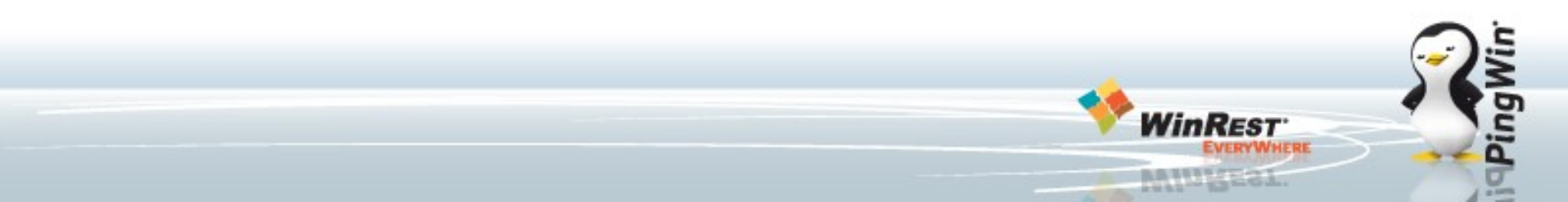

3. **Exporta o documento por ficheiro SAF-T -** Gera um ficheiro SAF-T com apenas esse documento para ser submetido às finanças. Após fazer o upload o site das finanças retorna um ficheiro com extensao zip, este ficheiro deverá ser integrado no Pingwin FO utilizando a opção **Importa SAF-T**.

4. A opção **Usa Telefone**, mostra as informações do documento a indicar às finanças para gerar o código de identificação AT.

5. A opção **Imprime sem codigo** irá imprimir e gravar o documento sem o código da AT. Após novas comunicações os documentos sem código serão enviados e actualizados.

### Documentos de transporte - Julho 2013 - Erros da AT:

Após cada comunicação poderá ser gerado um erro de comunicação. Segue uma lista dos erros conhecidos para troubleshooting:

Erro 1 – Parâmetro de entrada inválido - Rever dados do documento (NIF, Código Postal, Morada, ...)

Erro 2 – O número do Documento Global não corresponde a nenhum Documento de Transporte existente - Dar a opção de continuar com o documento localmente apenas, cancelar e criar outro documento igual ou cancelar.

Erro 3 – Já foi inserido um Documento de Transporte com o número fornecido -Dar a opção de continuar com o documento localmente apenas, cancelar e criar outro documento igual ou cancelar.

Erro 4 - Já foi anulado o Documento de Transporte com o número fornecido -Dar a opção de continuar com o documento localmente apenas, cancelar e criar outro documento igual ou cancelar.

### Documentos de transporte - Julho 2013 - Erros da AT:

Erro 5 - Estado de Documento de Transporte inválido - Reportar bug

Erro 6 - A Data de início de transporte não pode ser anterior à data atual - Dar a opção de continuar com o documento localmente apenas, cancelar e criar outro documento igual ou cancelar.

Erro 7 - O NIF do Remetente não corresponde ao anteriormente fornecido - Dar a opção de continuar com o documento localmente apenas, cancelar e criar outro documento igual ou cancelar.

Erro 8 - O Código AT está preenchido mas não existe Documento de Transporte - O cliente tem que ir ao site da AT validar/preencher ou dar a opção de continuar com o documento localmente apenas, cancelar e criar outro documento igual ou cancelar.

Erro 9 - O nº de Documento de Transporte é diferente do anteriormente fornecido - Dar a opção de continuar com o documento localmente apenas, cancelar e criar outro documento igual ou cancelar.

### Documentos de transporte - Julho 2013 - Erros da AT:

Erro 10 - O Remetente não tem atividade registada - Dar a opção de continuar com o documento localmente apenas, cancelar e criar outro documento igual ou cancelar.

Erro 11 - O NIF do Adquirente não corresponde ao anteriormente fornecido -Dar a opção de continuar com o documento localmente apenas, cancelar e criar outro documento igual ou cancelar.

Erro 12 - Não foi possível verificar se o Remetente tem atividade aberta - Dar a opção de continuar com o documento localmente apenas, cancelar e criar outro documento igual ou cancelar.

Erro 13 - Não pode ser alterado um Documento de Transporte quando a Data de Início já decorreu - Dar a opção de continuar com o documento localmente apenas, cancelar e criar outro documento igual ou cancelar.

Erro 99 – Erro interno: Dar a opção de continuar com o documento localmente apenas, cancelar e criar outro documento igual ou cancelar.